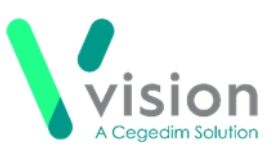

# Vision SIS 10540 Release

## **Summary of Changes**

September 2020

#### Vision+ SNOMED CT

**SNOMED CT** – The latest SNOMED CT 29.3 dictionary is implemented in SIS 10540 and includes additional Coronavirus concepts. For more information on Vision's latest Coronavirus guidance see - <u>Vision Coronavirus Advice</u>.

**Note** – All countries have access to the latest Coronavirus terms using local codes which are mapped to SNOMED CT terms in the background. See <u>Vision Local Codes</u>.

### Wales only

- Quality Assurance and Improvement Framework (QAIF) Vision+ Reports, Templates and Alerts are now fully compliant with the new Quality Assurance and Improvement Framework (QAIF) Business rules. For an example of the new look QAIF Reports – see Vision+ Practice Reports page 2.
- Disable QAIF From Vision+ Settings you can disable QOF prompts and templates. This option is renamed Disable QAIF from SIS 10540. See Vision+ Settings – Disable QAIF Triggers page 3.
- Vision + Template Designer From Vision+ Template Designer you can copy QOF templates and customise them. The templates are renamed QAIF.

## **QOF England only**

• Smoking (SMOK002) – Vision+ Reports and Alerts now exclude any patients with Asthma under the age of 20.

## Vision+ QAIF – Wales only

Vision+ is now fully compliant with the new **Quality Assurance and** Improvement Framework (QAIF) Business rules. This includes:

#### **Vision+ Practice Reports**

QAIF replaces QOF reports in Vision+ Reports. To view and run the reports:

- 1. Login to Vision as usual.
- 2. From the Windows Notificiation area, right click Vision+
- 3. Select Practice Reports.

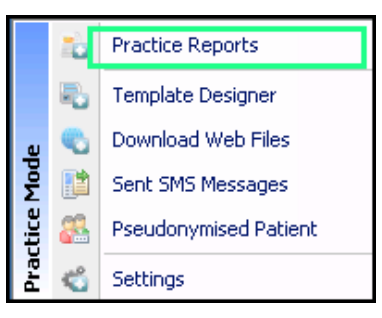

4. Vision+ Practice Reports screen displays:

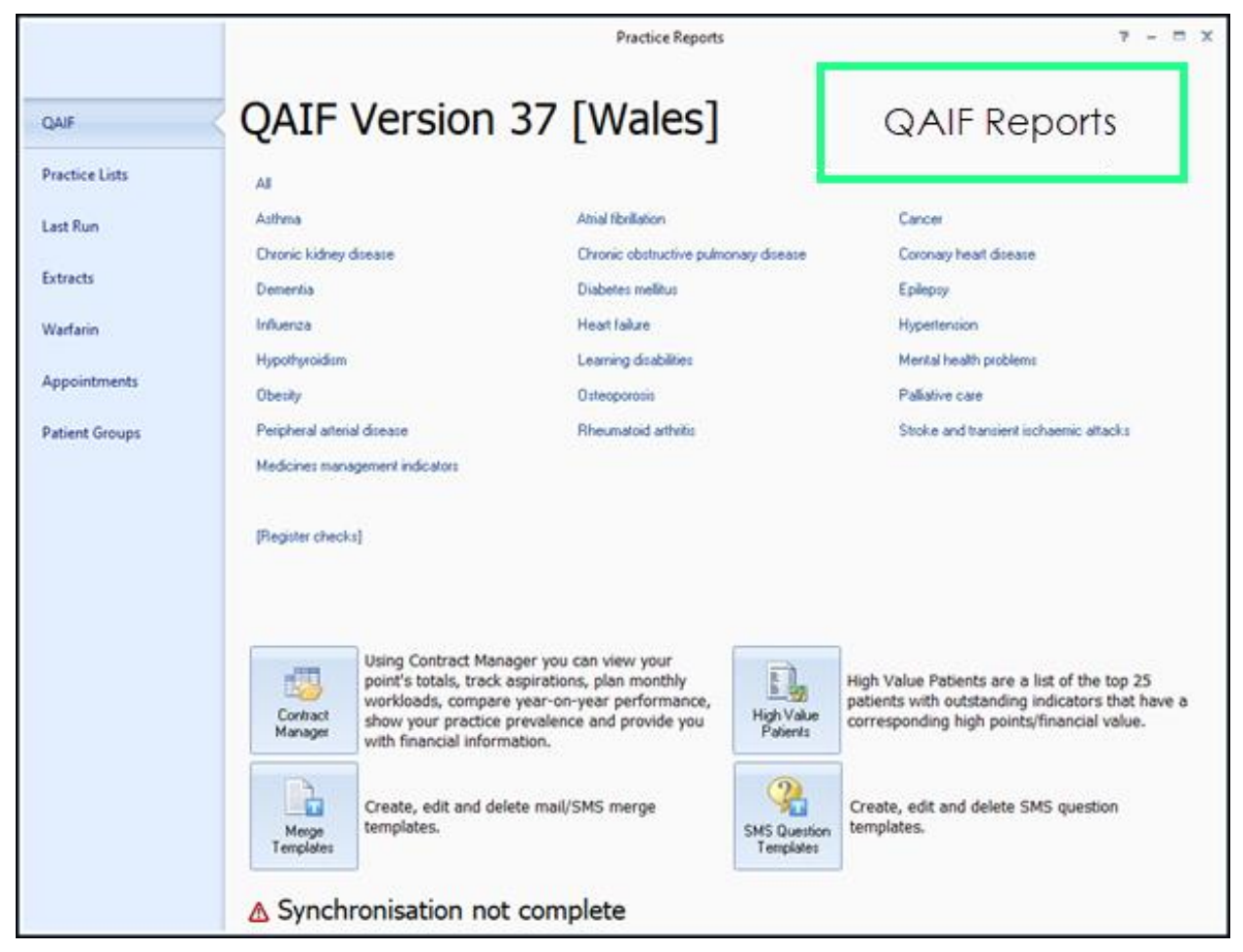

### Vision+ Settings – Disable QAIF Triggers

To help manage patient care and optimise QAIF, **Vision+ Alerts** and **Templates** automatically display QAIF prompts.

From **Vision+ Settings** you can hide the prompts, if not required.

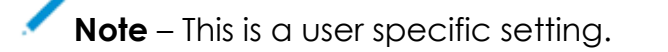

- 1. Login to Vision as usual.
- 2. From the Windows Notificiation area, right click Vision+
- 3. Select Settings.

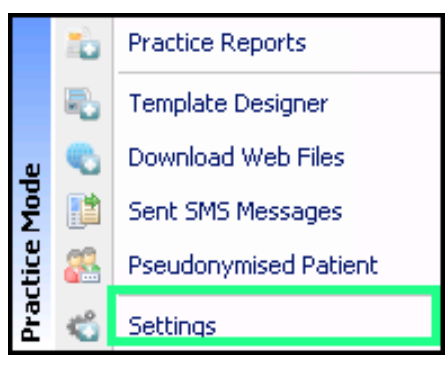

4. From Settings, select Advanced:

| 📽 Settings                                                                                                    | x |
|----------------------------------------------------------------------------------------------------|---|
| 🔁 Reset Position 🥝                                                                                                    |   |
| Image: Disable QAIF Triggers   Image: Disable QAIF Triggers   Image: Disable QAIF Trigge |   |
| UK                                                                                                    |   |